Var ligger föreningens lokal? Karta.

Sök upp föreningens adress i Google maps. I detta fall PRO Högalid

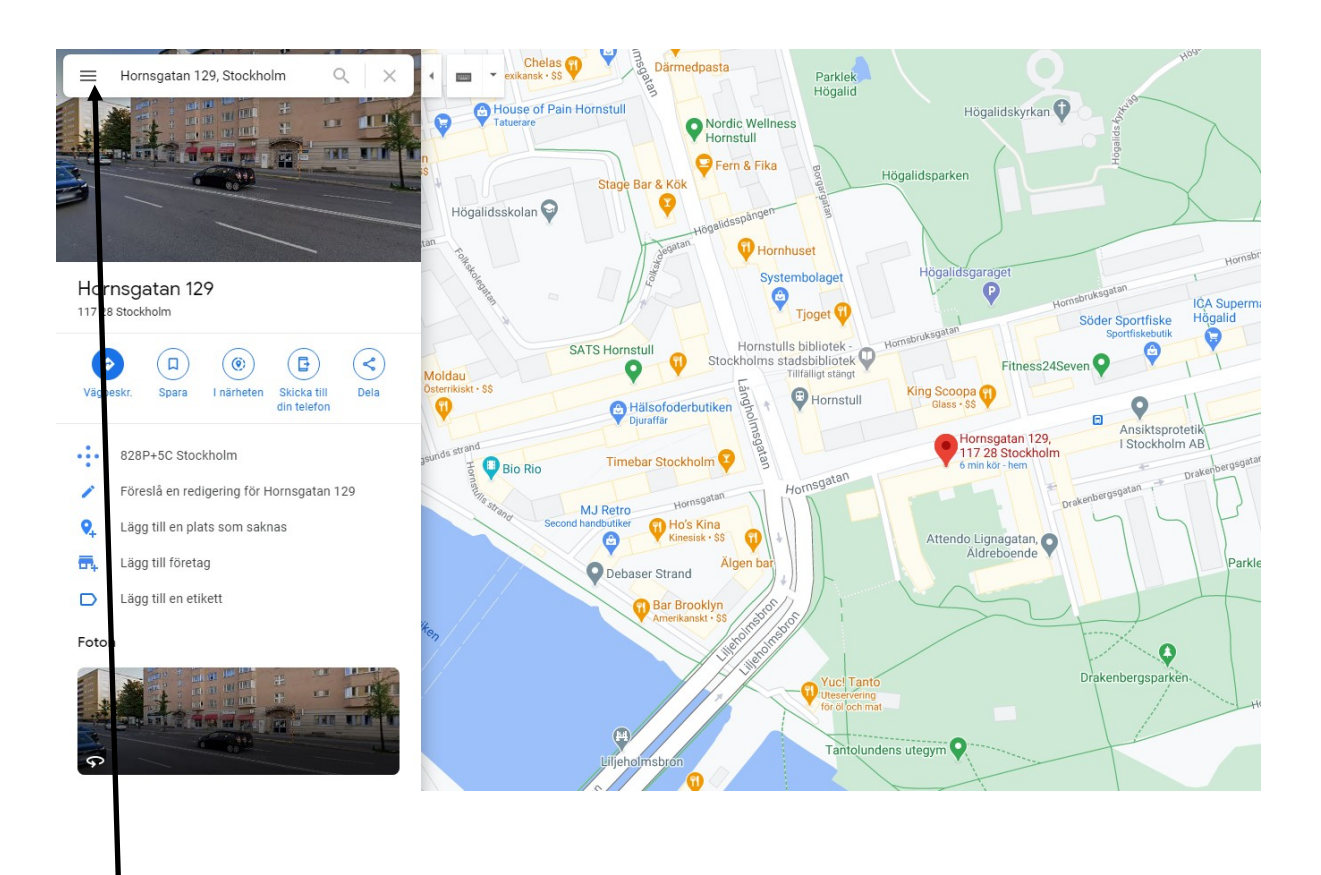

, Klicka på menyn uppe till vänster (hamburgare)

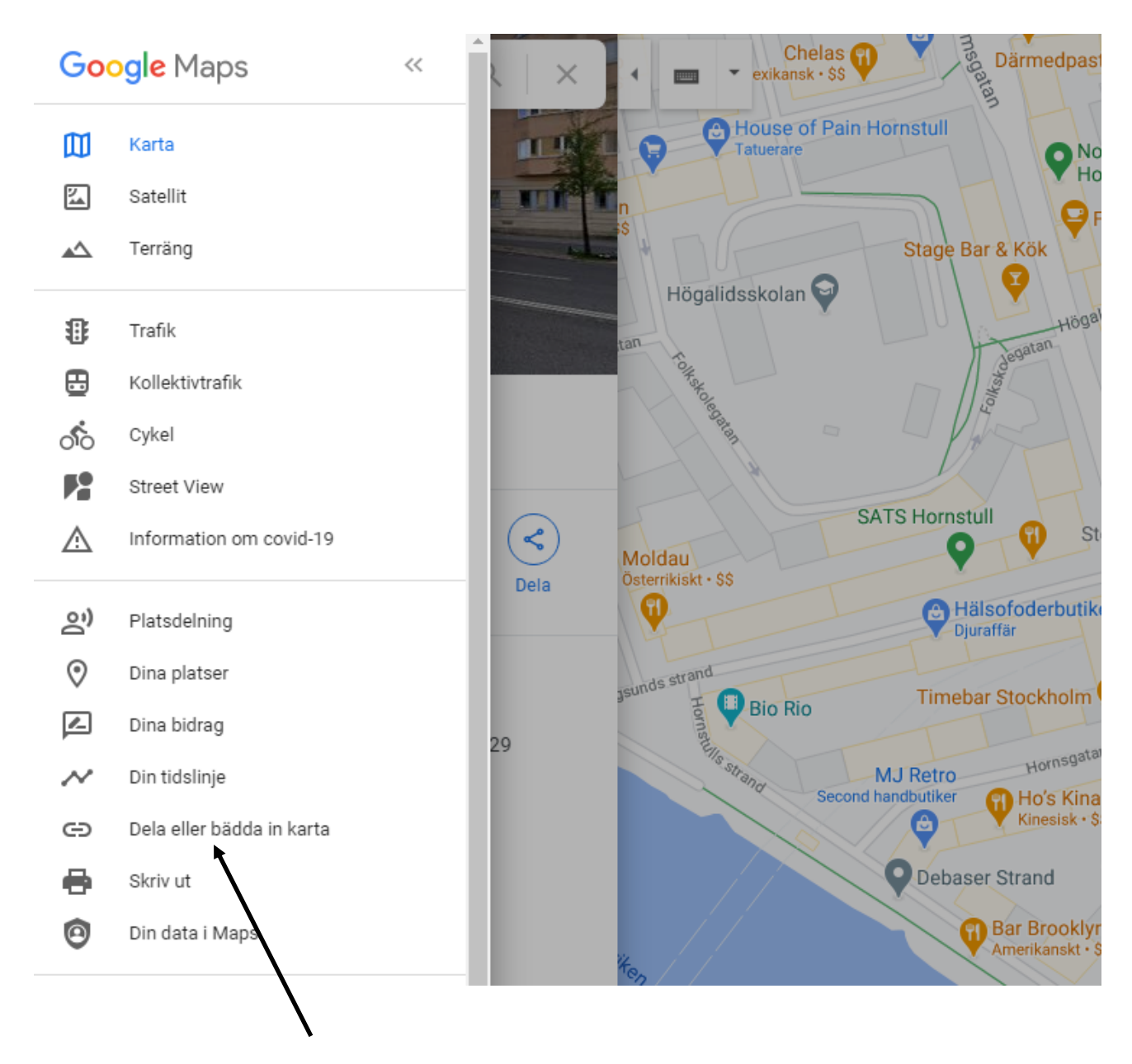

Dela eller bädda in karta

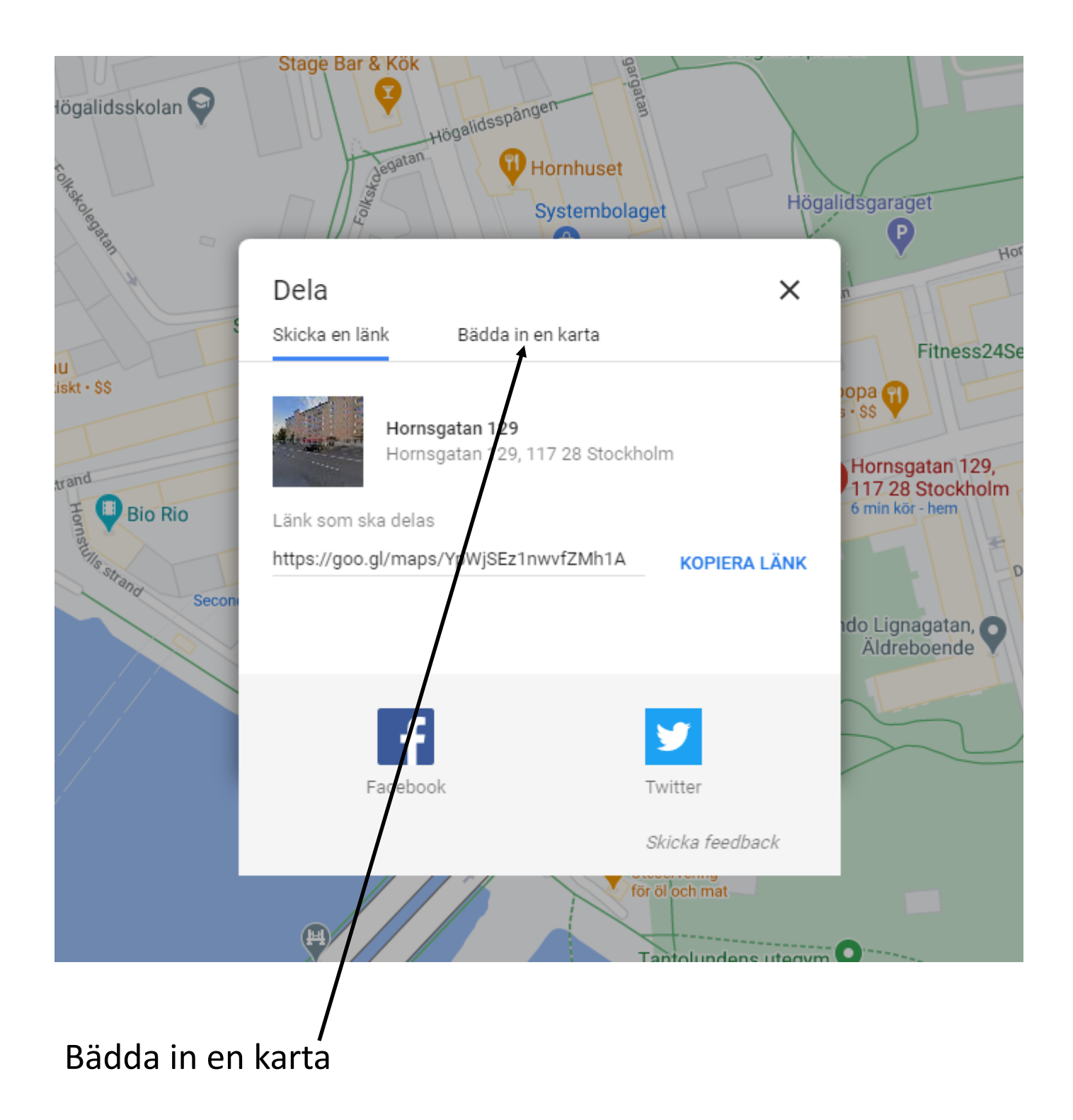

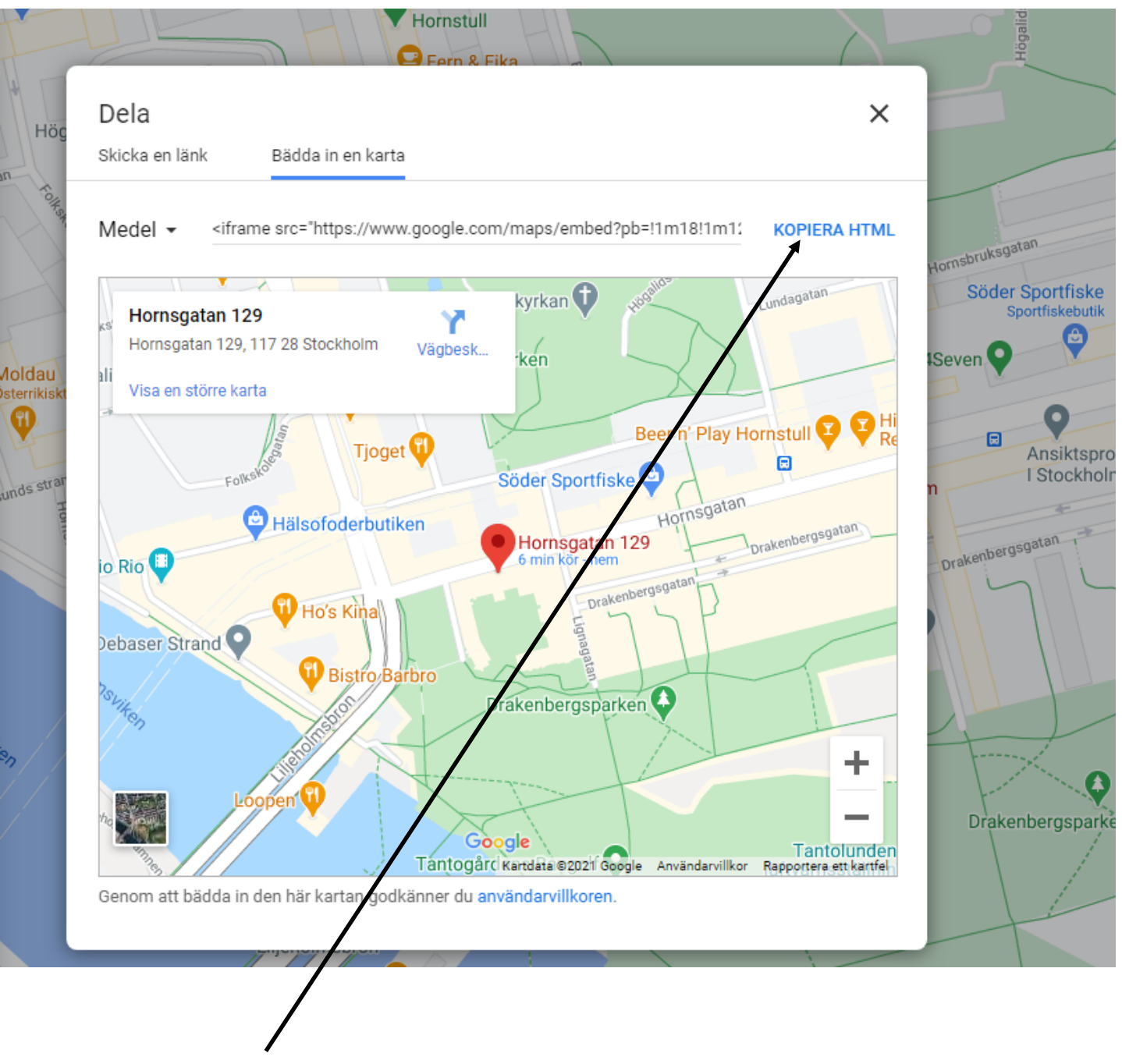

Kopiera HTML

Öppna föreningens webbsida i redigeringsläge och markera den sida där kartan skall ligga

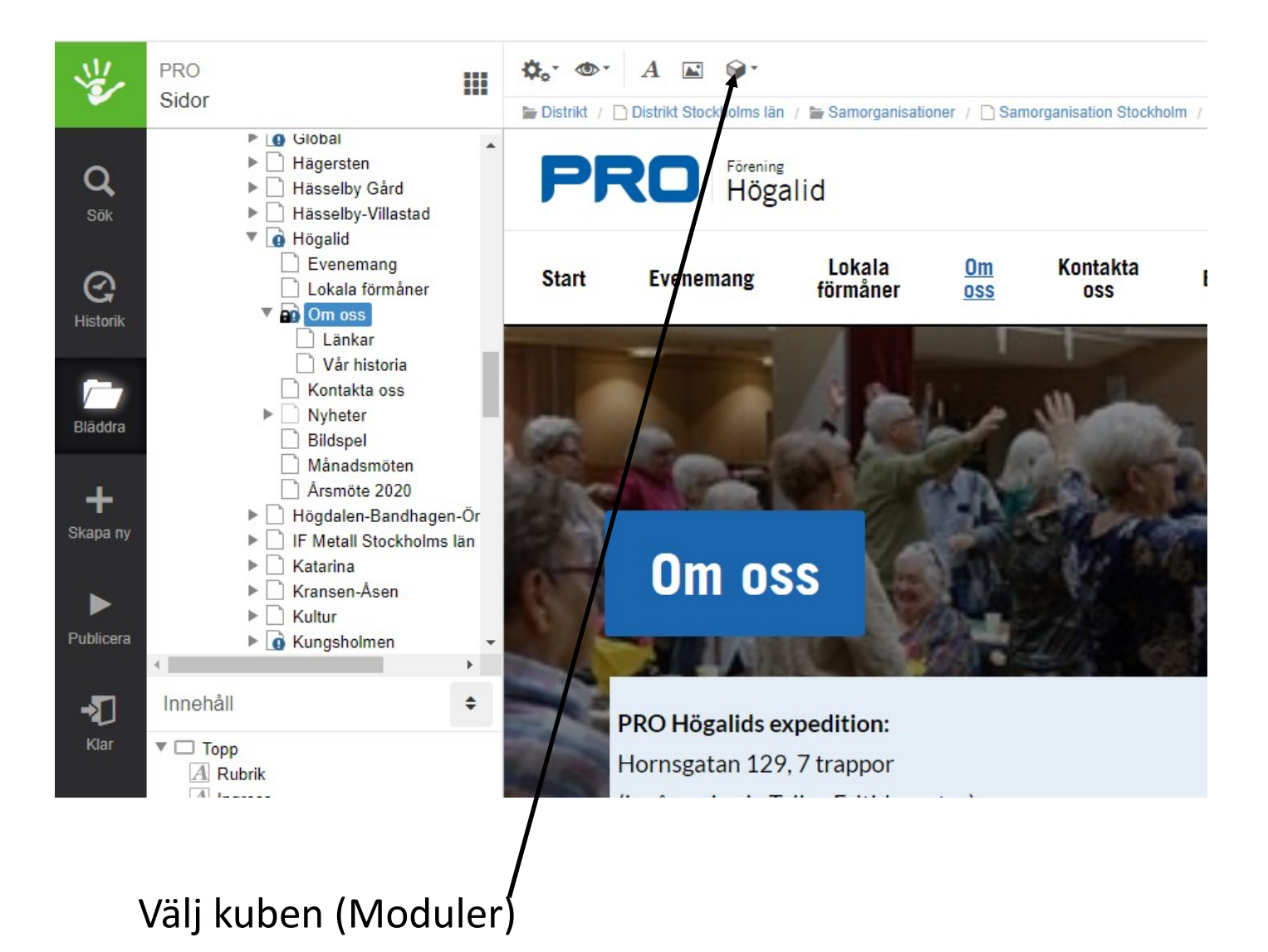

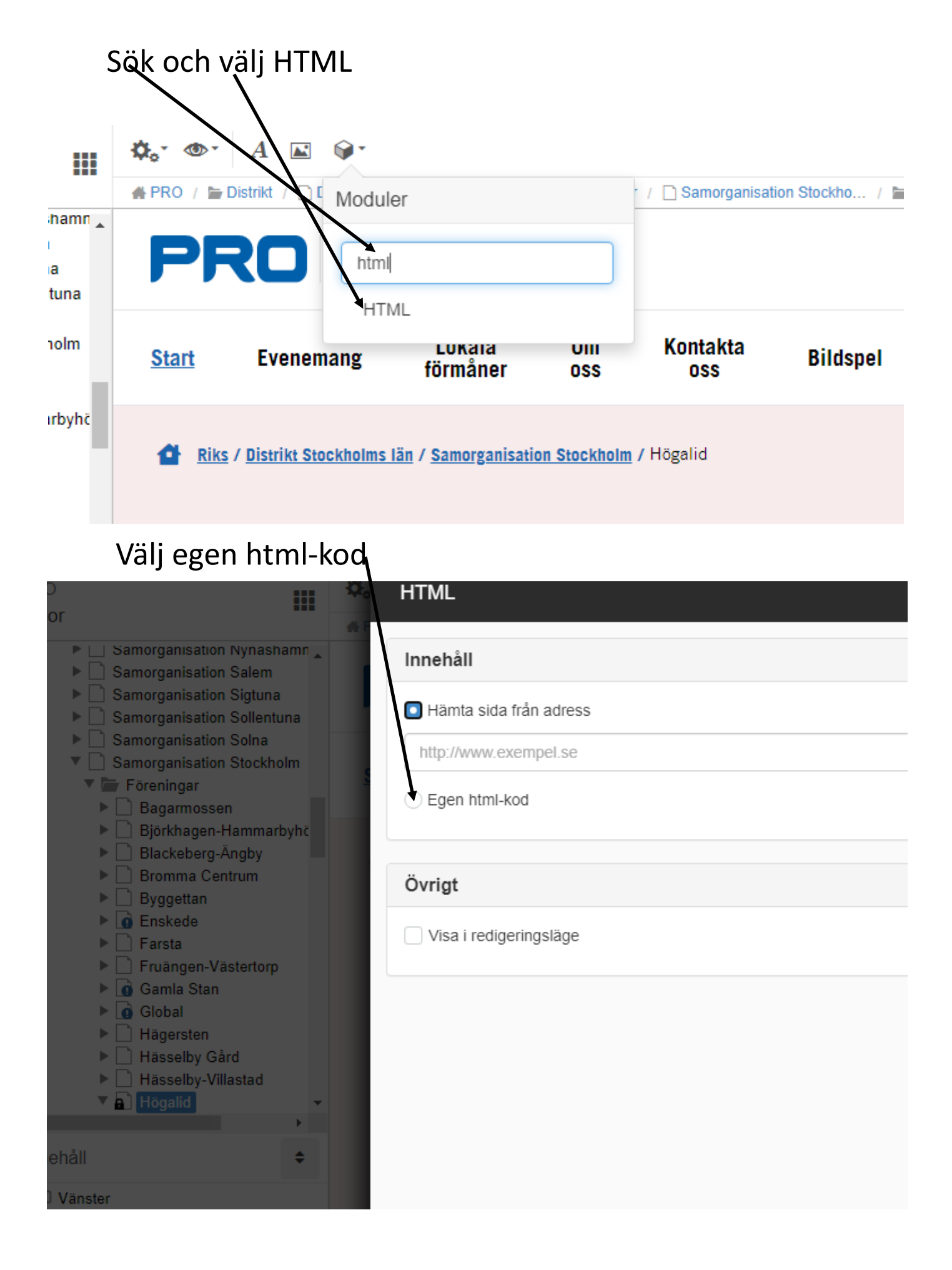

Klistra in tidigare kopierad HTML-text. I texten står storleken med antal pixlar. De kan man ändra på för mindre eller större bild.

| III 🌣     | HTML                                                                                                    |
|-----------|----------------------------------------------------------------------------------------------------|
| hamn      | Innehåll                                                                                                    |
| a<br>Iuna | ⊖ Hämta sida från adress                                                                                                    |
| olm       | Egen html-kod                                                                                                    |
| rbyhč     | Q ↑ ↓ ⇄ ŷ {-}<br>1]4v1610809477762!5m2!1ssv!2sse" width="600" height="450" frameborder="0" style="border:0;" allowfullscreen="" aria-hidden="false" tabindex= |

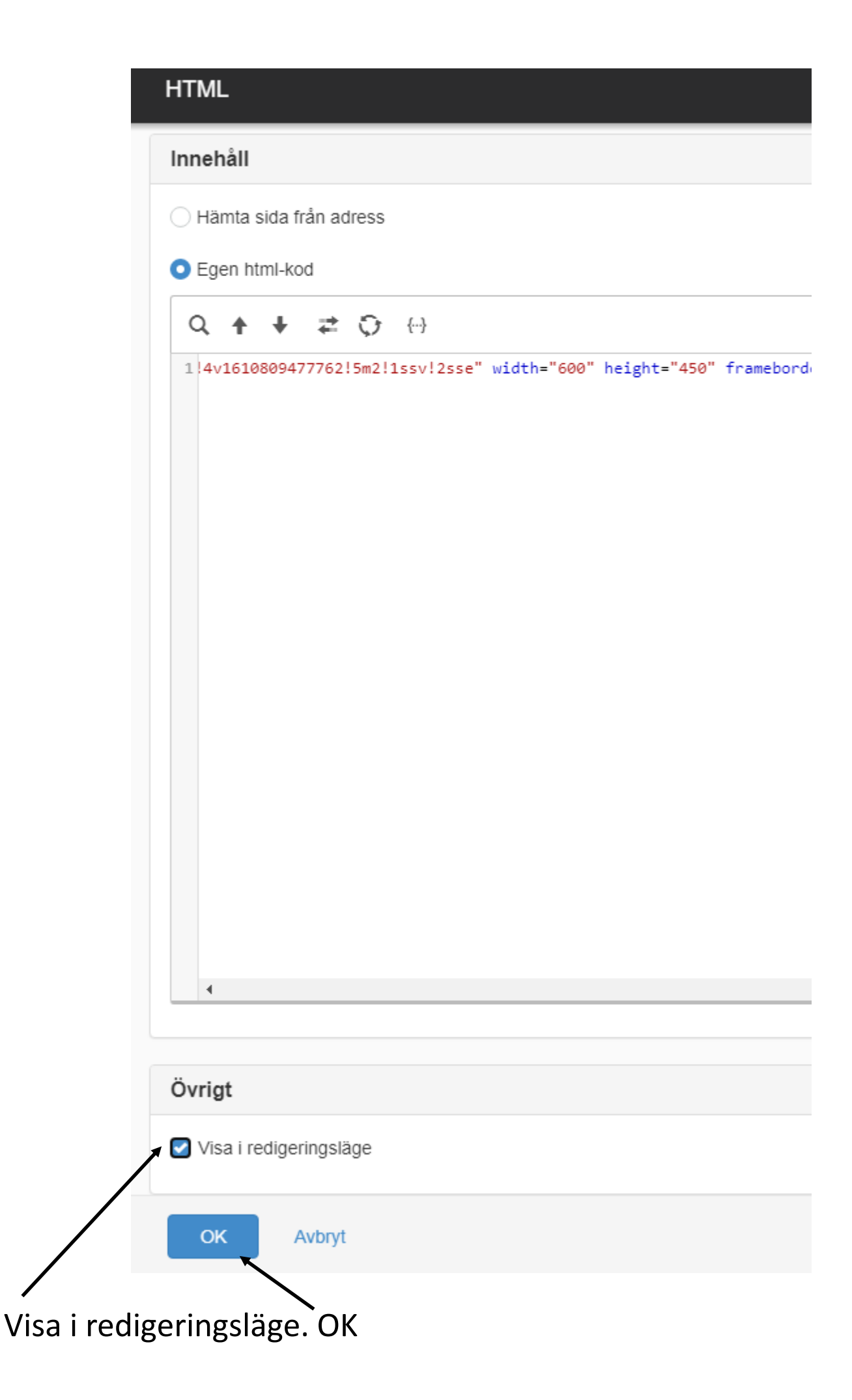

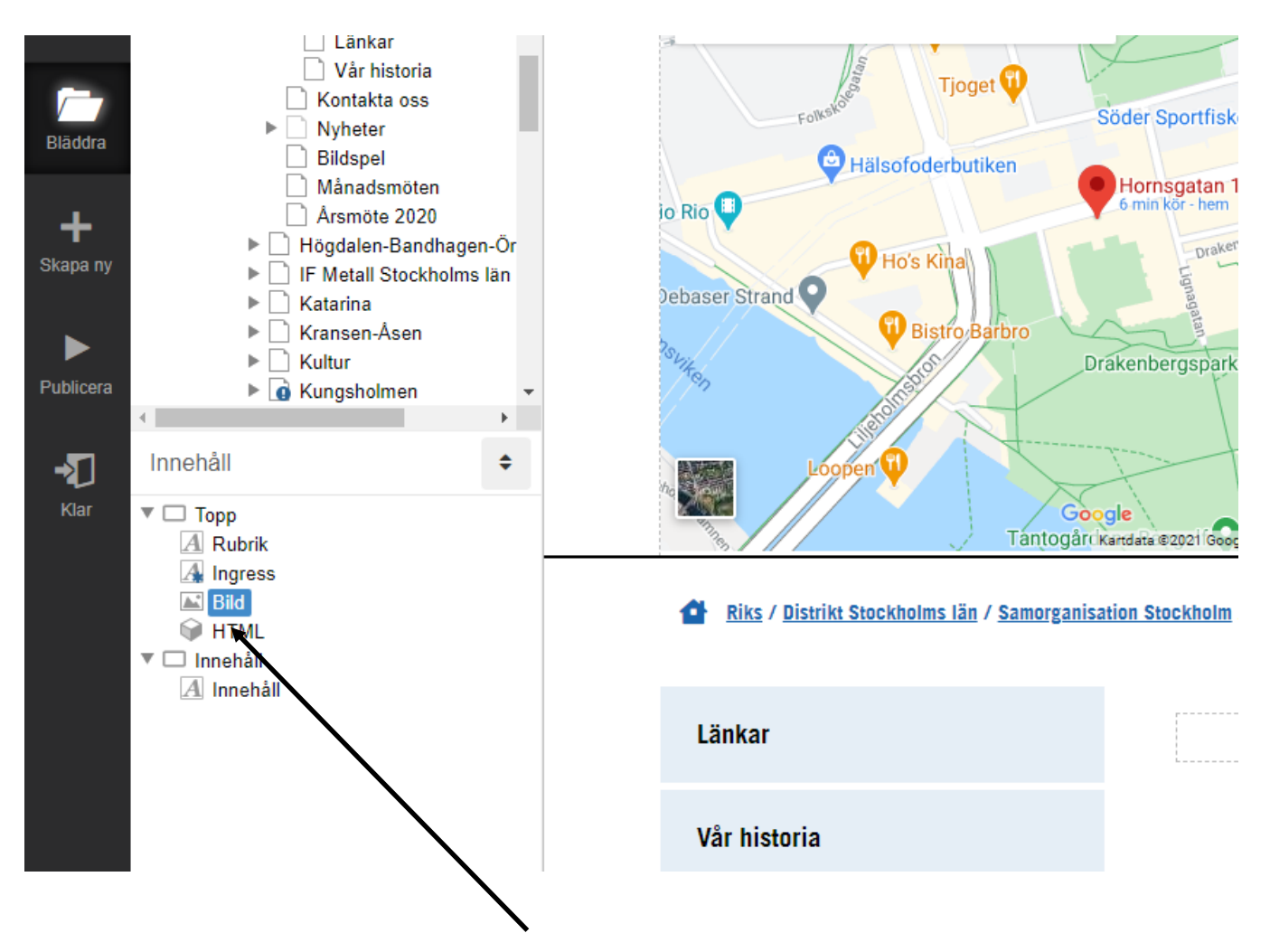

Döp om HTML till ex. karta. 17. Modifiera i höjdled och sidled så du får den där du vill. Publicera.